# Pioneer

# AVIC-U310BT

## How to Activate your 12 Million POI Card

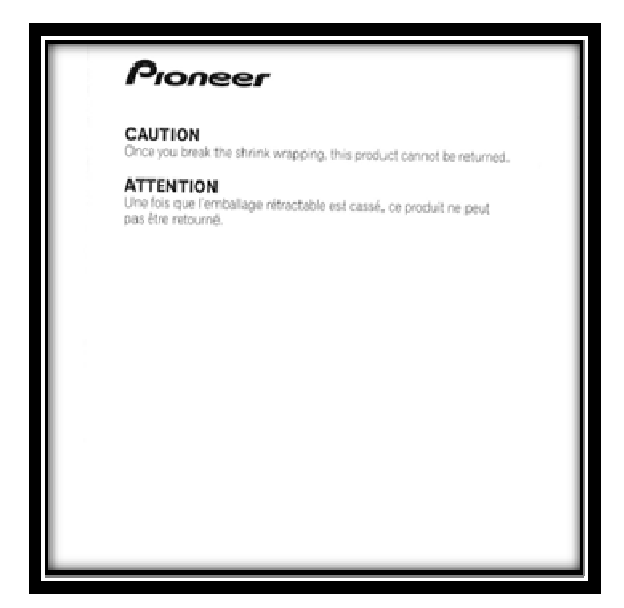

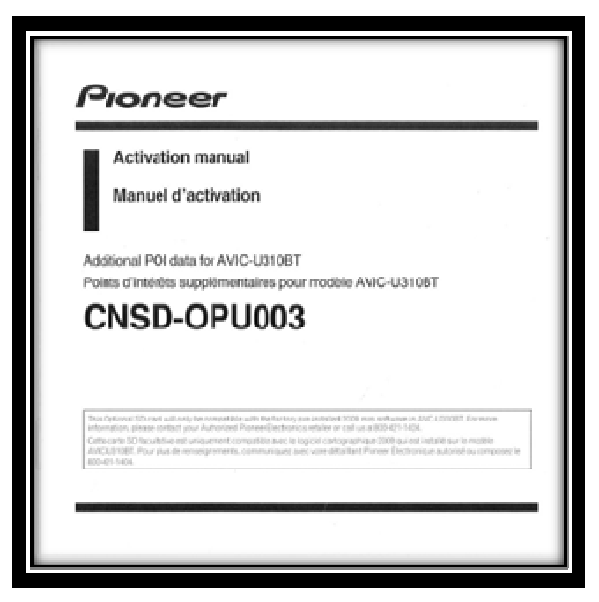

\*Your customer will need these to documents to complete the activation process.

## 1. Locate the "device number" of the navigation unit.

- Touch [menu] on the map screen
- Touch [settings]
- Touch [Service info]
- Write down the device number displayed on the screen

#### 2. Log on to www.pioneernavigationupdate.ca to obtain password.

- You will need the "media card number" supplied [image on the left]
- You will need the "device number" [refer to previous step]

Follow instructions on the website to get the password. Entering both media card number and device number into marked locations and select "submit"

3. After obtaining the password from the Pioneer website you will need to park your vehicle in a safe place and apply the parking break.

## 4. With vehicle on detach AVIC-U310BT face and Insert the supplied POI SD card into SD card slot, then re-attach face.

## (Make sure the SD is NOT in the lock position)

- After a short pause, the keyboard for entering the password will appear.
- 5. After entering the password obtained [found in step #2] touch "OK".
  - After you touch "OK" the system starts the authentication process.
  - When the authentication process is finished, a message for confirmation will appear.
  - Touch "OK"

## Checking whether the activation was done properly

- Touch [Menu] on the map screen. The "navigation menu" screen appears.
- Touch [POI]. The "POI Search" screen appears
- Touch [Near Me]. The following POI categories increase if the activation has done properly. (Finance, Food Shop, Restaurant, Service)